KEMENTERIAN LINGKUNGAN HIDUP DAN KEHUTANAN

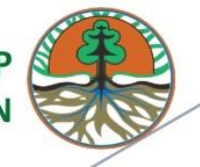

MANUAL Book

Aplikasi Monitoring dan Evaluasi (Monev) DAK Fisik Penugasan Bidang Lingkungan Hidup dan Kehutanan Tahun Anggaran 2019

# **DAFTAR ISI**

| DAFTAR ISI  |                                          |
|-------------|------------------------------------------|
| DAFTAR GA   | MBARiii                                  |
| BAB I AKSE  | S LOGIN1                                 |
| BAB II AKSE | ES APLIKASI4                             |
| 2.1 Aktifk  | an Pemberitahuan4                        |
| 2.1 Da      | shboard5                                 |
| 2.1.1       | Realiasi Kegiatan 100%6                  |
| 2.1.2       | Proses Berjalan (0% > Realisasi < 100%)9 |
| 2.1.3       | Realisasi Kegiatan 0%11                  |
| 2.2 Inp     | put Data13                               |
| 2.2.1       | Lokasi14                                 |
| 2.2.2       | Realisasi Keuangan15                     |
| 2.2.3       | Realisasi Fisik18                        |
| 2.4 Penga   | turan Akun22                             |
| 2.5 Pering  | zkat Satker23                            |
| 2.6 Pelapo  | oran Masalah24                           |
| 2.7 Logou   | t25                                      |

# **DAFTAR GAMBAR**

| Gambar 1 Tampilan Awal Aplikasi                                                | 1  |
|--------------------------------------------------------------------------------|----|
| Gambar 2 Tampilan Awal Aplikasi                                                | 2  |
| Gambar 3 Unduh Petunjuk Penggunaan Aplikasi                                    | 3  |
| Gambar 4 Menu Dashboard                                                        | 4  |
| Gambar 5 Kolom Triwulan yang Memuat Keteranga Telah Melapor atau Belum Melapor | 4  |
| Gambar 6 Pengumuman pada Aplikasi                                              | 5  |
| Gambar 7 Menu Dashboard                                                        | 6  |
| Gambar 8 Realisasi Kegiatan 100%                                               | 7  |
| Gambar 9 View Realisasi Kegiatan 100%                                          | 7  |
| Gambar 10 View Realisasi Kegiatan 100%                                         | 8  |
| Gambar 11 View Realisasi Kegiatan 100%                                         | 8  |
| Gambar 12 View Proses Berjalan (0% > Realisasi < 100%)                         | 9  |
| Gambar 13 View Proses Berjalan (0% > Realisasi < 100%)                         | 10 |
| Gambar 14 View Proses Berjalan (0% > Realisasi < 100%)                         | 10 |
| Gambar 15 View Proses Berjalan (0% > Realisasi < 100%)                         | 11 |
| Gambar 16 View Realisasi Kegiatan 0%                                           | 11 |
| Gambar 17 View Realisasi Kegiatan 0%                                           | 12 |
| Gambar 18 View Realisasi Kegiatan 0%                                           | 12 |
| Gambar 19 View Realisasi Kegiatan 0%                                           | 13 |
| Gambar 20 Menu Input Data                                                      | 14 |
| Gambar 21 Tombol Action pada Menu Input Data                                   | 14 |
| Gambar 22 Input Lokasi Kegiatan                                                | 15 |
| Gambar 23 Input Realisasi Keuangan                                             | 15 |
| Gambar 24 Input Realisasi Keuangan                                             | 16 |
| Gambar 25 UbahRealisasi Keuangan                                               | 16 |
| Gambar 26 Ubah Realisasi Keuangan                                              | 17 |
| Gambar 27 Hapus Realisasi Keuangan                                             | 18 |
| Gambar 28 Input Realisasi Fisik                                                | 19 |
| Gambar 29 Pengisian Triwulan 1                                                 | 21 |
| Gambar 30 Laporkan Kegiatan pada Triwulan 1 dan Triwulan 2                     | 21 |
| Gambar 31 Ubah Profil Akun                                                     | 22 |
| Gambar 32 Pengaturan Akun                                                      | 23 |
| Gambar 33 Peringkat SATKER                                                     | 23 |
| Gambar 34 Laporkan Masalah                                                     | 24 |
| Gambar 35 Buat Laporan Masalah                                                 | 24 |
| Gambar 36 Logout                                                               | 25 |

# BAB I AKSES LOGIN

Sistem yang dikembangkan di <u>Kementerian Lingkungan Hidup Dan Kehutanan</u> saat ini adalah **Sistem Informasi Pelaporan Dana Alokasi Khusus (eDAK)**, yang digunakan untuk memudahkan pelaporan penggunaan Dana DAK Kementerian Lingkungan Hidup dan Kehutanan di seluruh Indonesia. Akses ke dalam **Sistem Informasi Pelaporan Dana Alokasi Khusus (eDAK)** dapat dilakukan dengan mengunjungi alamat <u>monevdak.menlhk.id</u>, dan akan muncul tampilan seperti dibawah ini:

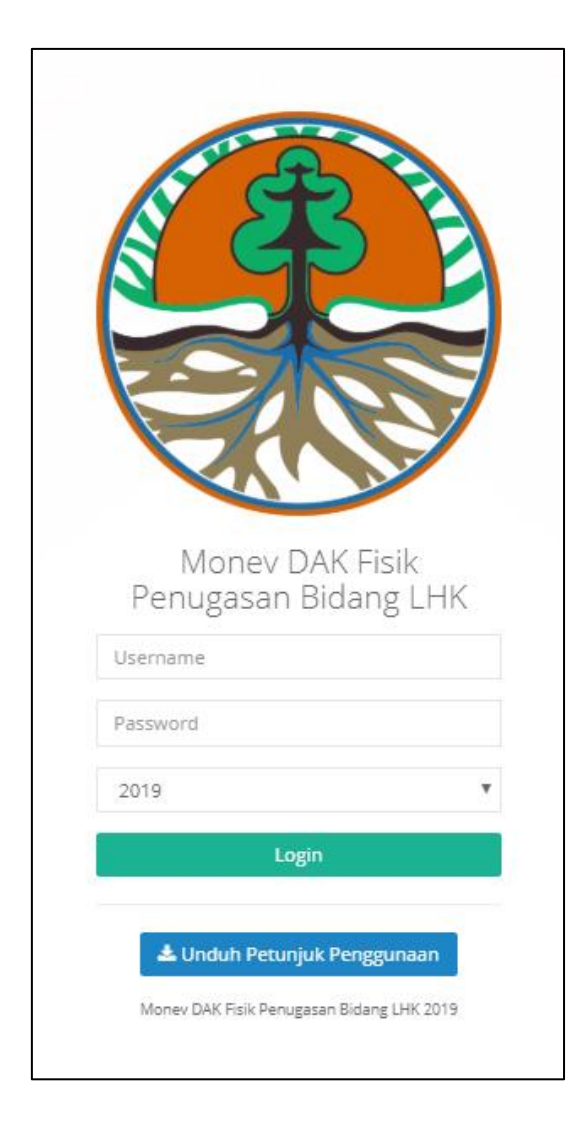

Gambar 1 Tampilan Awal Aplikasi

Namun, sebelum dapat mengakses berbagai menu yang tersedia, Satuan Kerja (SATKER) diharuskan *login* terlebih dahulu ke dalam Aplikasi **Pelaporan Dana Alokasi Khusus** (eDAK), dengan mengetikkan *username* dan *password* SATKER masing-masing pada form

yang tersedia dan juga memilih tahun aktif, kemudian klik tombol Login .

| ATT OF THE                                |  |
|-------------------------------------------|--|
| N STE E                                   |  |
|                                           |  |
|                                           |  |
|                                           |  |
|                                           |  |
|                                           |  |
| Money DAK Fisik<br>Penugasan Bidang LHK   |  |
| Usemame                                   |  |
| Paceword                                  |  |
|                                           |  |
| 2019                                      |  |
| Login                                     |  |
| 📥 Unduh Petunjuk Penggunaan               |  |
| Monev DAK Fisik Penugasan Bidang LHK 2019 |  |
|                                           |  |

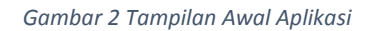

Selanjutnya setelah proses *login* berhasil akan ditampilkan menu yang tersedia pada aplikasi **Pelaporan Dana Alokasi Khusus (eDAK)**. Apabila proses *login* tidak berhasil, kemungkinan salah memasukkan *username* atau *password* SATKER, dan akan ditampilkan pesan informasi kesalahan *login*. Pengguna juga dapat mendownload "Buku Petunjuk Penggunaan Aplikasi", dengan cara mengklik tombol <sup>d</sup>Unduh Petunjuk Penggunaan</sup>, lalu dokumen akan otomatis terdownload dan dapat menjadi petunjuk dalam penggunaan aplikasi ini.

| and the second second s |                       |
|----------------------------------------------------------------------------------------------------|-----------------------|
| A G                                                                                                    | 2 2                   |
|                                                                                                    |                       |
|                                                                                                    |                       |
|                                                                                                    |                       |
|                                                                                                    |                       |
| -                                                                                                    |                       |
| Monev DA<br>Penugasan B                                                                                                    | AK Fisik<br>idang LHK |
| Username                                                                                                    |                       |
| Password                                                                                                    |                       |
| 2019                                                                                                    | ٠                     |
| Login                                                                                                    |                       |
|                                                                                                    |                       |
|                                                                                                    | Penggunaan            |
| 📥 Unduh Petunjuk                                                                                                    |                       |

Gambar 3 Unduh Petunjuk Penggunaan Aplikasi

# BAB II AKSES APLIKASI

Apabila SATKER telah melakukan login, maka akan otomatis masuk ke halaman Dashboard Aplikasi **Sistem Informasi Pelaporan Dana Alokasi Khusus (eDAK)** seperti tampilan dibawah ini, serta dapat mengakses menu Dashboard, dan input Data.

|                                  | Money DAK Fisik Penugasan Bidar                    | ng LHK                                          | 🍷 Anda Peringkat ke 33 Seder Paleg Rajn. 🌒 🕒 Keluar |                      |  |  |  |
|----------------------------------|----------------------------------------------------|-------------------------------------------------|-----------------------------------------------------|----------------------|--|--|--|
| SATKER                           | Triwulan 1                                         | Triwulan 2                                      | Triwulan 3                                          | Triwulan 4           |  |  |  |
| Prell<br>Alctifkan Pemberitahuan | 💌 Sudah Melaporkan dan Lengkap.                    | Belum Melaporkan.                               | Belum Melaporkan.                                   | Belum Melaporkan.    |  |  |  |
| Deshboard                        |                                                    |                                                 |                                                     |                      |  |  |  |
| 👪 Input Data                     | 1 Anda mungkin belum melengkapi Email atau I       | Nomor HP Anda, Silahkan lengkapi di Pengaturan. |                                                     |                      |  |  |  |
|                                  | Dashboard<br>Realized Fisk & Keuangan Serma Bidang | Kebutanan Lingkungan Hidup                      |                                                     |                      |  |  |  |
|                                  | Realisa                                            | si Fisik                                        | Realis                                              | asi Keuangan         |  |  |  |
|                                  | Select 0.0 Y                                       | Robert Invijales: 0.0 K                         | Selena to S                                         | A Man legilar: 100 X |  |  |  |
|                                  | DAK-LHK 2019                                       |                                                 |                                                     | 0                    |  |  |  |

#### Gambar 4 Menu Dashboard

Pada dashboard akan muncul Kolom Triwulan 1 hingga Triwulan 4 seperti pada gambar dibawah, yang menandakan Triwulan berapa, SATKER telah melakukan pelaporan.

| Triwulan 1        | Triwulan 2        | Triwulan 3 | Triwulan 4          |
|-------------------|-------------------|------------|---------------------|
| Belum Melaporkan. | Belum Melaporkan. |            | Z Belum Melaporkan. |
|                   |                   |            |                     |

Gambar 5 Kolom Triwulan yang Memuat Keteranga Telah Melapor atau Belum Melapor

# 2.1 Aktifkan Pemberitahuan

Menu ini digunakan untuk mengaktifkan pemberitahuan, pengumuman atau Surat Edaran dari Kementerian Lingkungan Hidup dan Kehutanan, seperti pada gambar dibawah ini :

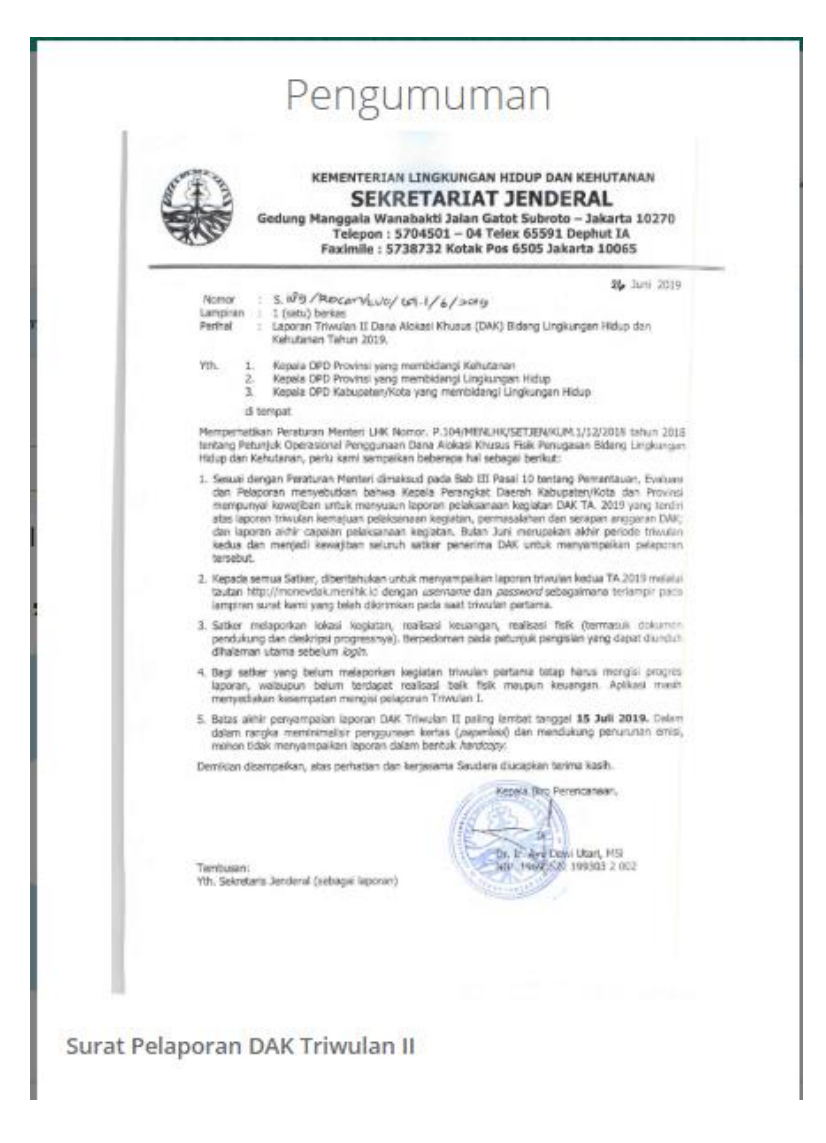

Gambar 6 Pengumuman pada Aplikasi

## 2.1 Dashboard

Halaman Dashboard Aplikasi Sistem Informasi Pelaporan Dana Alokasi Khusus (eDAK) menampilkan ringkasan informasi mengenai data Realisasi Kegiatan e-Dak yang sudah terbagi di beberapa filter sub-bidang yaitu Realisasi Fisik dan Realisasi Keuangan, Semua Sub-Bidang, Kehutanan, dan Lingkungan Hidup.

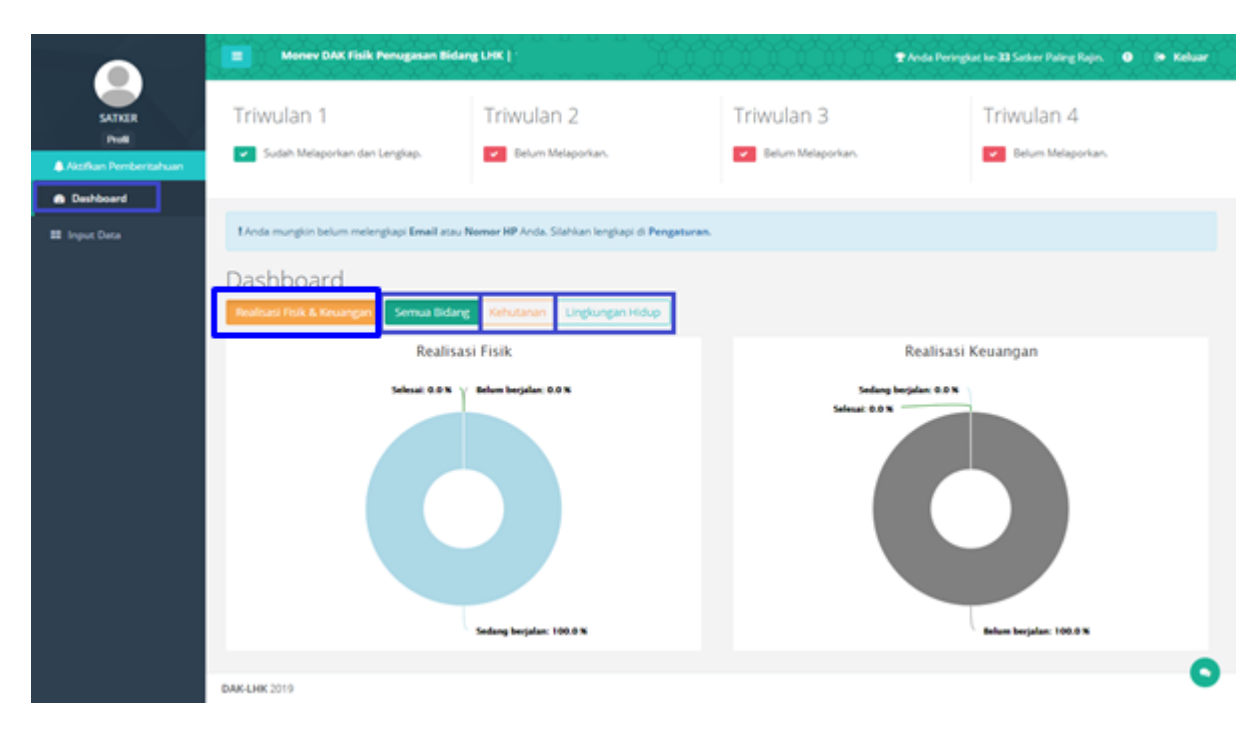

#### Gambar 7 Menu Dashboard

Pada Realisasi Fisik dan Realisasi Keuangan dimunculkan dalam grafik lingkaran yang menampilkan masing-masing proses realisasi keuangan dan realisasi fisik, mulai dari Realisasi Kegiatan 100%, Proses Berjalan (0% > Realisasi < 100%), dan Realisasi Kegiatan 0% (Realisasi untuk kegiatan yang belum jalan).

Ringkasan Informasi data dari Realisasi Kegiatan di bagi menjadi 3 yaitu Realisasi Kegiatan 100%, Proses Berjalan (0% > Realisasi < 100%), dan Realisasi Kegiatan 0% (Realisasi untuk kegiatan yang belum jalan). Pada Realisasi dibagi menjadi 2 yaitu Realisasi Fisik dan Realisasi Keuangan yang berbentuk diagram lingkaran. Untuk Realisasi Fisik menampilkan realisasi belum berjalan, sedang berjalan serta selesai sedangkan Realisasi Keuangan menampilkan belum berjalan, sedang berjalan serta selesai.

#### 2.1.1 Realiasi Kegiatan 100%

Pada tombol action "Realisasi Kegiatan 100%" terdapat beberapa pilihan lagi, yakni Realisasi Keuangan dan Realisasi Fisik, Realisasi Fisik saja, dan Realisasi Keuangan saja. Pada tombol action ini, akan memperlihatkan data Kegiatan-kegiatan Realisasi Keuangan dan Realisasi Fisik, Realisasi Fisik saja, dan Realisasi Keuangan saja untuk kegiatan-kegiatan yang telah selesai, berdasarkan pilihan semua sub-bidang, sub bidang Kehutanan, atau sub-bidang Lingkungan Hidup.

| Realisasi Kegiatan | 100%                                                                 |                                 |   |                                 |
|--------------------|----------------------------------------------------------------------|---------------------------------|---|---------------------------------|
|                    | Real Keu 100% dan Real Fis<br>100%<br>0                              | Real Fis 100%<br>O              | ⊞ | Real Keu 100%<br>O              |
| Proses Berjalan (0 | % > Realiasi < 100%)                                                 |                                 |   |                                 |
|                    | Real Keu (Range 0% - 100%)<br>dan<br>Real Fis (Range 0% - 100%)<br>0 | Real Fis (Range 0% - 100%)<br>1 | ⊞ | Real Keu (Range 0% - 100%)<br>0 |
| Realisasi Kegiatan | 0%                                                                   |                                 |   |                                 |
|                    | Real Keu 0% dan Real Fis<br>0%<br>0                                  | Real Fis 0%<br>O                | ▦ | Real Keu 0%<br>1                |
| DAK-LHK 2019       |                                                                      |                                 |   | <b>U</b>                        |

Gambar 8 Realisasi Kegiatan 100%

#### 1. Realisasi Keuangan 100% dan Realisasi Fisik 100%

Pada tombol action "Realisasi Keuangan 100% dan Realisasi Fisik 100%" ini, akan menampilkan kegiatan-kegiatan berdasarkan sub-bidang yang dipilih dan akan menampilkan Realisasi Fisik dan Realisasi Keuangan per masing-masing kegiatan yang telah selesai pada tabel, seperti gambar dibawah ini.

| Kegiata | n :: Realisasi Ke | uangan 100% dan Realisas | i Fisik 100%     |                |      |                |              |              |
|---------|-------------------|--------------------------|------------------|----------------|------|----------------|--------------|--------------|
| No      | Wilayah           | Menu Kegiatan            | Metode Pengadaan | Detail Rincian | Pagu | Real Keu (Rp.) | Real Fis (%) | Real keu (%) |
|         |                   |                          | Tidak a          | da data        |      |                |              |              |
|         |                   |                          |                  |                |      |                |              |              |
|         |                   |                          |                  |                |      |                |              |              |
|         |                   |                          |                  |                |      |                |              |              |
|         |                   |                          |                  |                |      |                |              |              |
|         |                   |                          |                  |                |      |                |              |              |
|         |                   |                          |                  |                |      |                |              |              |
|         |                   |                          |                  |                |      |                |              |              |
|         |                   |                          |                  |                |      |                |              |              |
|         |                   |                          |                  |                |      |                |              |              |
|         |                   |                          |                  |                |      |                |              |              |
|         |                   |                          |                  |                |      |                |              | × Tut        |
|         |                   |                          |                  |                |      |                |              |              |

Gambar 9 View Realisasi Kegiatan 100%

#### 2. Realisasi Fisik 100%

Pada tombol action "Realisasi Fisik 100%" ini, akan menampilkan kegiatan-kegiatan yang telah selesai berdasarkan sub-bidang yang dipilih dan akan menampilkan Realisasi Fisiknya pada tabel, seperti gambar dibawah ini.

| t Kegiata | ın :: Realisasi Fi | sik 100%            |                  |                |      |                |              |              |
|-----------|--------------------|---------------------|------------------|----------------|------|----------------|--------------|--------------|
| No        | Wilayah            | Menu Kegiatan       | Metode Pengadaan | Detail Rincian | Pagu | Real Keu (Rp.) | Real Fis (%) | Real keu (%) |
|           |                    |                     | Tidak ad         | da data        |      |                |              |              |
|           |                    |                     |                  |                |      |                |              |              |
|           |                    |                     |                  |                |      |                |              |              |
|           |                    |                     |                  |                |      |                |              |              |
|           |                    |                     |                  |                |      |                |              |              |
|           |                    |                     |                  |                |      |                |              |              |
|           |                    |                     |                  |                |      |                |              |              |
|           |                    |                     |                  |                |      |                |              |              |
|           |                    |                     |                  |                |      |                |              |              |
|           |                    |                     |                  |                |      |                |              |              |
|           |                    |                     |                  |                |      |                |              | × Tutu       |
|           |                    | <b>DAK-LHK</b> 2019 |                  |                |      |                |              |              |

Gambar 10 View Realisasi Kegiatan 100%

#### 3. Realisasi Keuangan 100%

Pada tombol action "Realisasi Keuangan 100%" ini, akan menampilkan kegiatankegiatan yang telah selesai berdasarkan sub-bidang yang dipilih dan akan menampilkan Realisasi Keuangannya pada tabel, seperti gambar dibawah ini.

| No | Wilavah | Menu Kegiatan | Metode Pengadaan | Detail Rincian | Pagu | Real Key (Rp.) | Real Fis (%) | Real key (%) |
|----|---------|---------------|------------------|----------------|------|----------------|--------------|--------------|
|    |         |               | Tidak ac         | la data        |      |                |              |              |
|    |         |               |                  |                |      |                |              |              |
|    |         |               |                  |                |      |                |              |              |
|    |         |               |                  |                |      |                |              |              |
|    |         |               |                  |                |      |                |              |              |
|    |         |               |                  |                |      |                |              |              |
|    |         |               |                  |                |      |                |              |              |
|    |         |               |                  |                |      |                |              |              |
|    |         |               |                  |                |      |                |              |              |
|    |         |               |                  |                |      |                |              |              |
|    |         |               |                  |                |      |                |              |              |
|    |         |               |                  |                |      |                |              | 🗙 Tutup      |
|    |         | DAK-LHK 2019  |                  |                |      |                |              |              |

Gambar 11 View Realisasi Kegiatan 100%

#### 2.1.2 Proses Berjalan (0% > Realisasi < 100%)

Pada tombol action "Proses Berjalan (0% > Realisasi < 100%" terdapat beberapa pilihan lagi, yakni Realisasi Keuangan dan Realisasi Fisik, Realisasi Fisik saja, dan Realisasi Keuangan saja. Pada tombol action ini, akan memperlihatkan data Kegiatankegiatan Realisasi Keuangan dan Realisasi Fisik, Realisasi Fisik saja, dan Realisasi Keuangan saja untuk kegiatan-kegiatan yang masih dalam proses pengerjaan atau yang sedang berjalan, berdasarkan pilihan semua sub-bidang, sub bidang Kehutanan, atau sub-bidang Lingkungan Hidup.

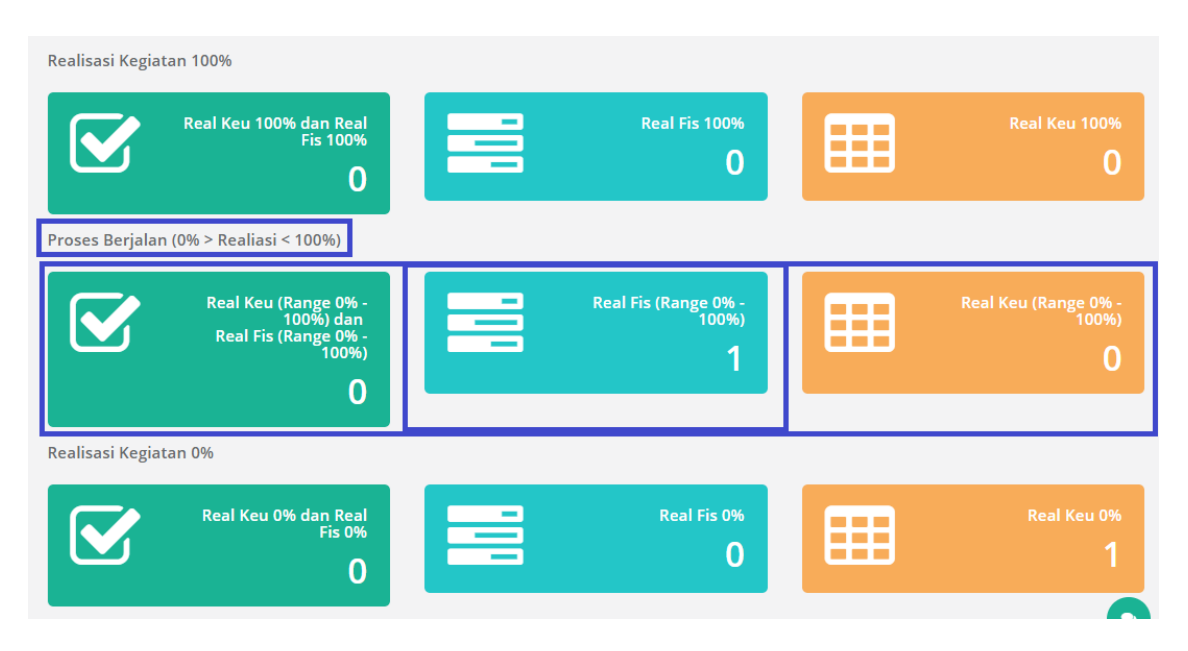

Gambar 12 View Proses Berjalan (0% > Realisasi < 100%)

#### 1. <u>Real Keu (Range 0% - 100%) dan Real Fis (Range 0% - 100%)</u>

Pada tombol action ini, akan menampilkan kegiatan-kegiatan berdasarkan subbidang yang dipilih dan akan menampilkan Realisasi Fisik dan Realisasi Keuangan per masing-masing kegiatan yang sedang berjalan atau masih dalam proses pengerjaan pada tabel, seperti gambar dibawah ini.

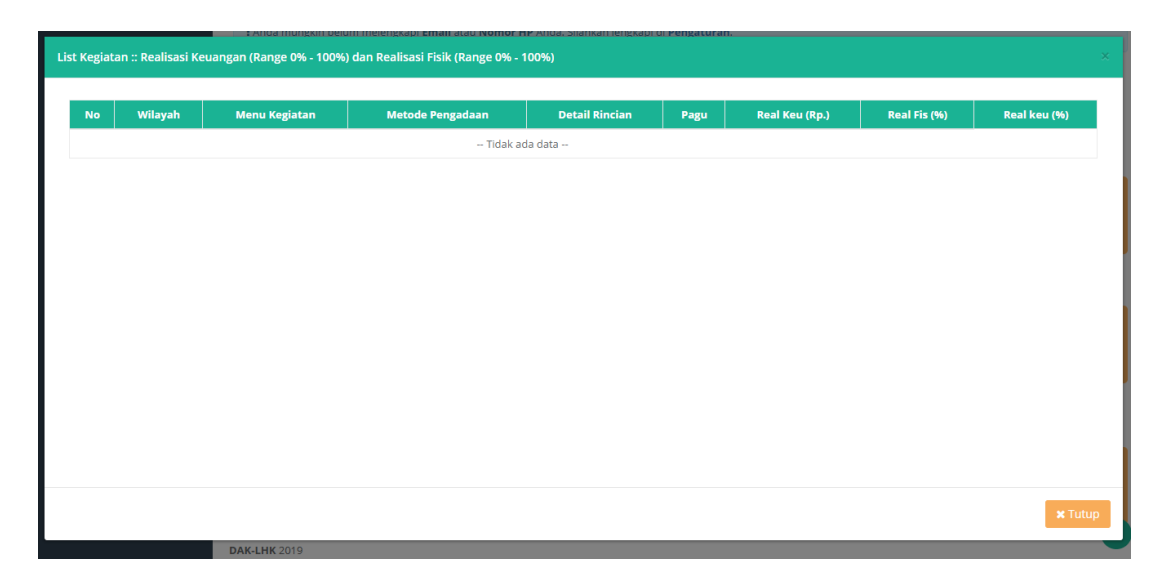

Gambar 13 View Proses Berjalan (0% > Realisasi < 100%)

### 2. Real Fisik (Range 0% - 100%)

Pada tombol action "Realisasi Fisik 100%" ini, akan menampilkan kegiatan-kegiatan yang sedang berjalan atau masih dalam proses pengerjaan berdasarkan sub-bidang yang dipilih dan akan menampilkan Realisasi Fisiknya pada tabel, seperti gambar dibawah ini.

| List Kegia | tan :: Realisasi Fisik      | (Range 0% - 100%)                                               |                     |                                                                |             |                         |                 |                       |
|------------|-----------------------------|-----------------------------------------------------------------|---------------------|----------------------------------------------------------------|-------------|-------------------------|-----------------|-----------------------|
| Menamp     | oilkan <sub>50</sub> • dat  | ta per halaman                                                  |                     |                                                                |             | Pencarian:              |                 |                       |
| No 14      | Wilayah<br>It               | Menu Kegiatan<br>İf                                             | Metode<br>Pengadaan | Detail Rincian                                                 | Pagu<br>Jî  | Real<br>Keu<br>(Rp.) İİ | Real<br>Fis (%) | Real<br>keu<br>(%) J1 |
| 1          | 1102 - Kab. Aceh<br>Singkil | 06 - Pengadaan Peralatan Laboratorium untuk<br>Uji Kualitas Air | Lelang              | 1 - Pengadaan Peralatan Laboratorium Untuk<br>Uji Kualitas Air | 792.958.000 | 0                       | 15.00           | 0                     |
| Total da   | ta sebanyak 1, menan        | ημικαη range data dari (1 - 1)                                  |                     |                                                                |             | Sebel                   | umnya 1         | Selanjutnya           |
|            |                             |                                                                 |                     |                                                                |             |                         |                 | <b>x</b> Tutup        |

Gambar 14 View Proses Berjalan (0% > Realisasi < 100%)

#### 3. Real Keuangan (Range 0% - 100%)

Pada tombol action "Realisasi Keuangan 100%" ini, akan menampilkan kegiatankegiatan yang sedang berjalan atau masih dalam proses pengerjaan berdasarkan sub-bidang yang dipilih dan akan menampilkan Realisasi Keuangannya pada tabel, seperti gambar dibawah ini.

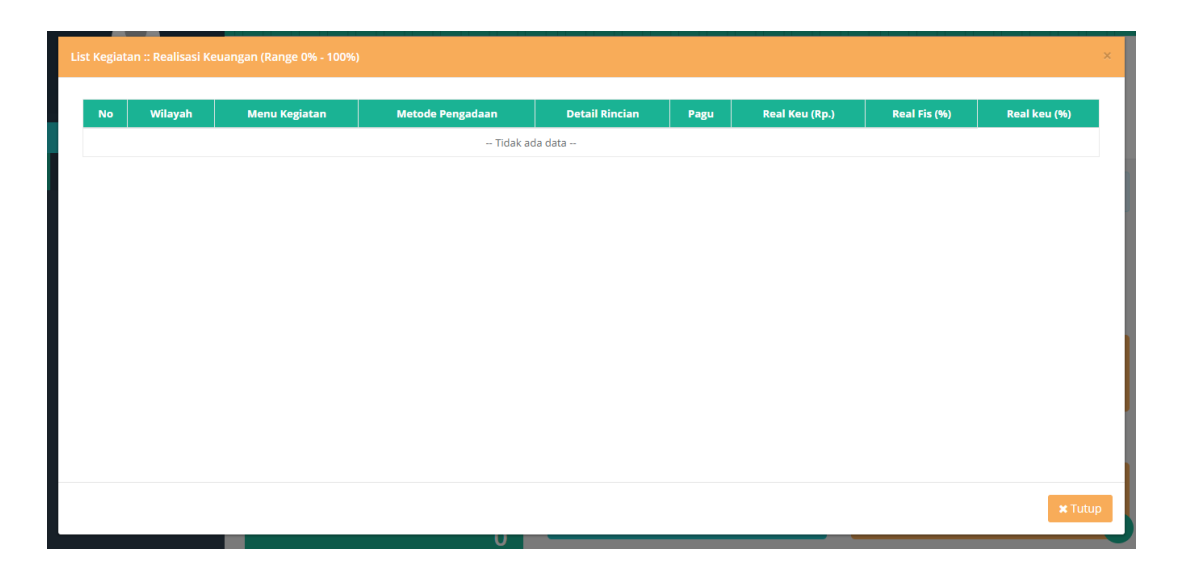

Gambar 15 View Proses Berjalan (0% > Realisasi < 100%)

#### 2.1.3 Realisasi Kegiatan 0%

Pada tombol action "Realisasi Kegiatan 0%" terdapat beberapa pilihan lagi, yakni Realisasi Keuangan dan Realisasi Fisik, Realisasi Fisik saja, dan Realisasi Keuangan saja. Pada tombol action ini, akan memperlihatkan data Kegiatan-kegiatan Realisasi Keuangan dan Realisasi Fisik, Realisasi Fisik saja, dan Realisasi Keuangan saja untuk kegiatan-kegiatan yang belum dalam proses pengerjaan atau yang belum berjalan, berdasarkan pilihan semua sub-bidang, sub bidang Kehutanan, atau sub-bidang Lingkungan Hidup.

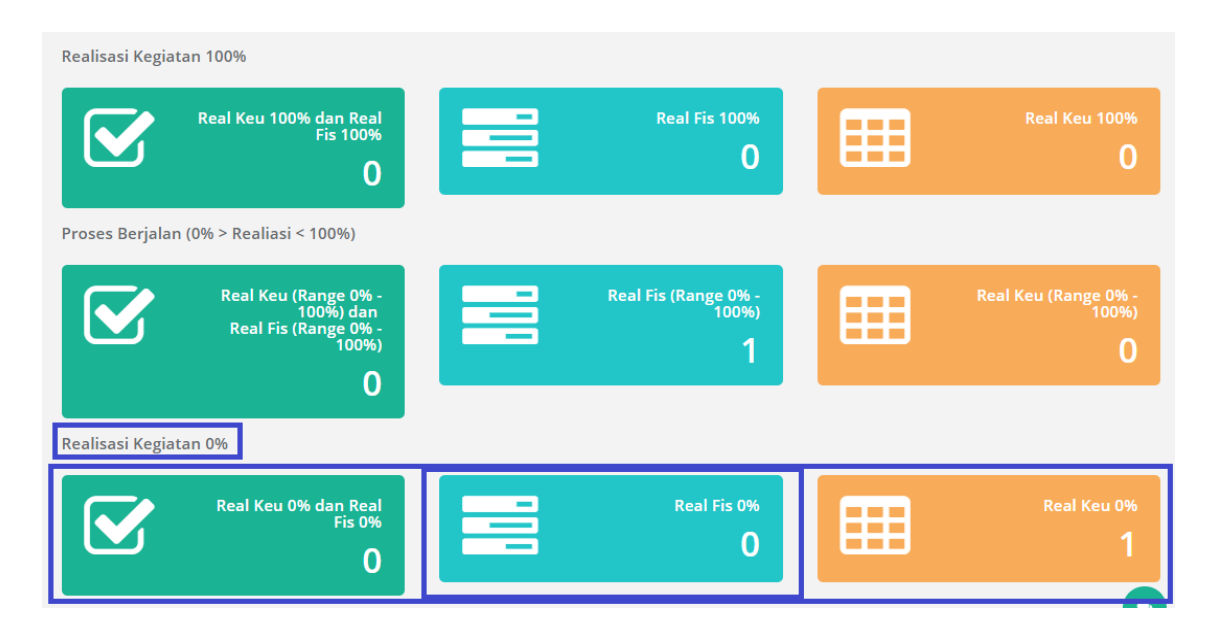

Gambar 16 View Realisasi Kegiatan 0%

### 1. Real Keu 0% dan Real Fis 0%

Pada tombol action ini, akan menampilkan kegiatan-kegiatan berdasarkan subbidang yang dipilih dan akan menampilkan Realisasi Fisik dan Realisasi Keuangan per masing-masing kegiatan yang belum berjalan atau belum dalam proses pengerjaan pada tabel, seperti gambar dibawah ini.

| No Wilayah Menu Kegiatan Metode Pengadaan Detail Rincian Pagu Real Keu (Rp.) Real Fis (%)<br>Tidak ada data |              |
|----------------------------------------------------------------------------------------------------|--------------|
| Tidak ada data                                                                                              | Real keu (%) |
|                                                                                                    |              |
|                                                                                                    |              |
|                                                                                                    |              |
|                                                                                                    |              |
|                                                                                                    |              |
|                                                                                                    |              |
|                                                                                                    |              |
|                                                                                                    |              |
|                                                                                                    |              |
|                                                                                                    |              |
|                                                                                                    | × Tut        |

Gambar 17 View Realisasi Kegiatan 0%

#### 2. Realisasi Fisik 0%

Pada tombol action "Realisasi Fisik 100%" ini, akan menampilkan kegiatan-kegiatan yang belum berjalan atau belum dalam proses pengerjaan berdasarkan sub-bidang yang dipilih dan akan menampilkan Realisasi Fisiknya pada tabel, seperti gambar dibawah ini.

| .ist Kegiatan :: Realisasi Fisik | 0%            | minelengkapi cinan atau womor n | P Anda, Silankan tengkapi t | n rengaturan | -              |              |              |
|----------------------------------|---------------|---------------------------------|-----------------------------|--------------|----------------|--------------|--------------|
| No Wilayah                       | Menu Kegiatan | Metode Pengadaan                | Detail Rincian              | Pagu         | Real Keu (Rp.) | Real Fis (%) | Real keu (%) |
|                                  |               | Tidak ad                        | la data                     |              |                |              |              |
|                                  |               |                                 |                             |              |                |              |              |
|                                  |               |                                 |                             |              |                |              |              |
|                                  |               |                                 |                             |              |                |              |              |
|                                  |               |                                 |                             |              |                |              |              |
|                                  |               |                                 |                             |              |                |              |              |
|                                  |               |                                 |                             |              |                |              |              |
|                                  |               |                                 |                             |              |                |              |              |
|                                  |               |                                 |                             |              |                |              | _            |
|                                  |               |                                 |                             |              |                |              | 🗙 Tutu       |

Gambar 18 View Realisasi Kegiatan 0%

### 3. <u>Realisasi Keuangan 0%</u>

Pada tombol action "Realisasi Keuangan 100%" ini, akan menampilkan kegiatankegiatan yang belum berjalan atau belum dalam proses pengerjaan berdasarkan sub-bidang yang dipilih dan akan menampilkan Realisasi Keuangannya pada tabel, seperti gambar dibawah ini.

| List Kegi | List Kegiatan :: Realisasi Keuangan 0% X |                                                                 |                     |                                                                |             |                        |                 |                       |  |  |  |  |
|-----------|------------------------------------------|-----------------------------------------------------------------|---------------------|----------------------------------------------------------------|-------------|------------------------|-----------------|-----------------------|--|--|--|--|
| Menam     | npilkan <sub>50</sub> • da               | ta per halaman                                                  |                     |                                                                |             |                        |                 |                       |  |  |  |  |
| No        | Wilayah                                  | Menu Kegiatan                                                   | Metode<br>Pengadaan | Detail Rincian                                                 | Pagu<br>Jî  | Real<br>Keu<br>(Rp.) ी | Real<br>Fis (%) | Real<br>keu<br>(%) Iî |  |  |  |  |
| 1         | 1102 - Kab. Aceh<br>Singkil              | 06 - Pengadaan Peralatan Laboratorium untuk<br>Uji Kualitas Air | Lelang              | 1 - Pengadaan Peralatan Laboratorium Untuk<br>Uji Kualitas Air | 792.958.000 | 0                      | 15.00           | 0                     |  |  |  |  |
| Total di  | ata sebanyak 1, menan                    | npilkan range data dari (1 - 1)                                 |                     |                                                                |             | Sebelu                 | umnya 1         | Selanjutnya           |  |  |  |  |
|           |                                          |                                                                 |                     |                                                                |             |                        |                 | × Tutup               |  |  |  |  |
|           |                                          | DAK-LHK 2019                                                    |                     |                                                                |             |                        |                 |                       |  |  |  |  |

Gambar 19 View Realisasi Kegiatan 0%

## 2.2 Input Data

Pada menu "Input Data" akan menampilkan seluruh kegiatan yang tersedia untuk masing-masing SATKER dan seluruh sub-bidang yang akan dilaporkan kepada Kementerian Lingkungan Hidup dan Kehutanan.

| SATKER  | DAK   |                     |                                                                                                    |                                                                     |                     |                                                                      |        |        |                |                      |                    |                    |
|---------|-------|---------------------|----------------------------------------------------------------------------------------------------|---------------------------------------------------------------------|---------------------|----------------------------------------------------------------------|--------|--------|----------------|----------------------|--------------------|--------------------|
| hboard  | 0     | Segarkan            |                                                                                                    |                                                                     |                     |                                                                      |        |        |                |                      |                    |                    |
| nt Data | 730   | ina merah unt       | uk data yang belu                                                                                              | m di laparkan                                                       |                     |                                                                      |        |        |                |                      |                    |                    |
|         | Mena  | mpikan 10           | • data per h                                                                                                   | diaman                                                              |                     |                                                                      |        | P      | encarian:      |                      |                    |                    |
|         | No    | Sub<br>Bideng       | Menu<br>Kegiatan                                                                                               | Rinclan                                                             | Metode<br>Pengadaan | Detail Rinclan                                                       | Volume | Setuen | Pagu           | Real<br>Keu<br>(Rp.) | Real<br>Keu<br>(%) | Real<br>Fis<br>(%) |
|         | 4     | Lingkongan<br>Hidup | Perigadaan<br>Peralutan<br>Laboratorium<br>untuk Uji<br>Kualitas Aa                                            | Pengadaan<br>Peralatan<br>Laboraturium<br>untuk Uji<br>Koalitas Air | Letang              | Perigadaan<br>Peralatan<br>Luboratorium<br>Untuk Uji<br>Kualitas Air | а      | Paket  | 792.958.000.00 | 0.00                 | 0                  | 15.0               |
|         | Tot   | al                  |                                                                                                    |                                                                     |                     |                                                                      |        |        | 792.958.000,00 | 0.00                 |                    |                    |
|         | Total | data sebanyak       | 1, menamplikan r                                                                                               | range data dari (1                                                  | - 13                |                                                                      |        |        | Sebelumn       | 1 49                 | Selar              | latina             |
|         | Total | data sebanyak       | 1, menampilkan r                                                                                               | range data dari (1                                                  | - 13                |                                                                      |        |        | Sebelumn       | da S.A               | Selle              | 10                 |
|         |       |                     | The provide lives of solid solid solid solid solid solid solid solid solid solid solid solid solid solid solid | en la lagaradan                                                     |                     |                                                                      |        |        |                |                      |                    |                    |

Gambar 20 Menu Input Data

Untuk melaporkan kegiatan-kegiatan tersebut dan ingin memasukkan datanya, SATKER dapat *mengklik kegiatan yang dimaksud* dan akan muncul tampilan berikut ini:

| que Deca | 79 H | ena maneh um                  | nat alata yang belam at Aparel<br>0 • data per halaman      | -                                                        |                      |                                                       |        | 74     | Natari         |        |      |      |
|----------|------|-------------------------------|-------------------------------------------------------------|----------------------------------------------------------|----------------------|-------------------------------------------------------|--------|--------|----------------|--------|------|------|
|          |      | tan<br>Ridarg                 | Mens Registers                                              | Entim                                                    | Maturia<br>Pergedaan | Detail Enclass                                        | Values | lature |                | 112    | 132  | 100  |
|          |      | Lingburgat.<br>Hidup          | Pergeban Perataan<br>Laboasonum unsik Up<br>Kualisa An      | Pengabaan Peralaman<br>Laborataman amak Up<br>Kasihas Ar | Uning                | Pergelant Perakan<br>Lakorataran Umak Op Kashas<br>Ar | ¢.     | Pater  | 792,958,000,00 | 8.20   | 2    | 13.  |
|          | Ter  |                               |                                                             |                                                          |                      |                                                       |        |        | 782.958.000.00 | 1,00   |      |      |
|          | -100 | data beberyek<br>ene meneh um | it, menangalkan nange data<br>sali data peng besum di Japon | 4er (7 - 1)<br>un                                        |                      |                                                       |        |        | Sebelurer      | 98 []} | Sele | (der |

Gambar 21 Tombol Action pada Menu Input Data

## 2.2.1 Lokasi

Pada tombol action "Lokasi" ini, SATKER dapat menginputkan lokasi kegiatan dengan cara :

• Pilih lokasi kegiatan dengan mengklik pada peta;

• Kemudian, klik "simpan" untuk menyimpan data.

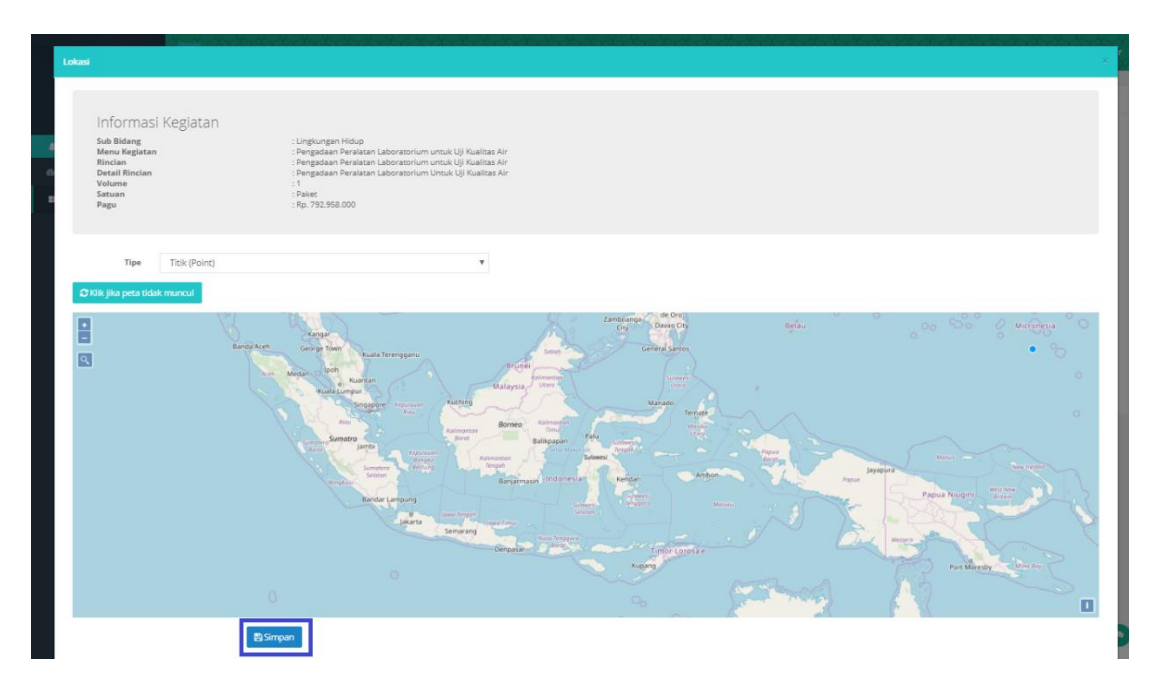

Gambar 22 Input Lokasi Kegiatan

#### 2.2.2 Realisasi Keuangan

Pada tombol action "Realisasi Keuangan", SATKER dapat menginputkan Realisasi Keuangan dari suatu kegiatan dengan mengklik "Tambah", dan akan muncul tampilan dibawah ini.

| Realisasi Keuangan                                                                                      |                                                                                                    |                             |               | ×                      |  |  |  |  |
|----------------------------------------------------------------------------------------------------|----------------------------------------------------------------------------------------------------|-----------------------------|---------------|------------------------|--|--|--|--|
| Informasi Kegiatan<br>Sub Bidang<br>Menu Kegiatan<br>Detail Rincian<br>Detail Rincian<br>Satuan<br>Pagu | Sub Bidang       : Lingkungan Hidup         Menu Kegitan       : Pengadaan Peralatan Laboratorium untuk Uji Kualitas Air         Rincian       : Pengadaan Peralatan Laboratorium untuk Uji Kualitas Air         Detail Bincian       : Pengadaan Peralatan Laboratorium untuk Uji Kualitas Air         Volume       : 1         Satuan       : Paket         Pagu       : Rp. 792.958.000 |                             |               |                        |  |  |  |  |
| Segarkan + Tambah<br>Menampilkan 100 • data per halaman                                                 |                                                                                                    |                             | Pencarian:    |                        |  |  |  |  |
| No 👫 Tang                                                                                               | al It Nomor It                                                                                                    | Nilai (Rp.)                 | Deskripsi 🛛 🎝 | Aksi 🏻 🎝               |  |  |  |  |
|                                                                                                    | Tidak ada c                                                                                                    | data yang dapat ditampilkan |               |                        |  |  |  |  |
| Total                                                                                                   |                                                                                                    | 0,00                        |               |                        |  |  |  |  |
| Data Kosong                                                                                             |                                                                                                    |                             |               | Sebelumnya Selanjutnya |  |  |  |  |
|                                                                                                    |                                                                                                    |                             |               |                        |  |  |  |  |
|                                                                                                    |                                                                                                    |                             |               |                        |  |  |  |  |
|                                                                                                    |                                                                                                    |                             |               | 🗙 Tutup                |  |  |  |  |

#### Gambar 23 Input Realisasi Keuangan

#### 1. Tambah Realisasi

Dengan mengklik "Tambah", maka akan muncul pop-up seperti gambar dibawah:

| Tambah Realis | sasi     | ×              |
|---------------|----------|----------------|
| Tanggal       | <b>m</b> |                |
| Nomor<br>SP2D |          |                |
| Nilai (Rp.)   |          |                |
| Deskripsi     |          | 11             |
|               | 🖺 Simpan |                |
|               |          |                |
|               |          | <b>«</b> Tutup |

#### Gambar 24 Input Realisasi Keuangan

SATKER mengisikan tanggal Realisasi Keuangan kegiatan yang dipilih tadi berdasarkan SP2D, serta memasukkan nomornya, Nilai Realisasi Keuangan dan deskripsinya pada form yang tersedia lalu, klik "Simpan" untuk menyimpan data yang telah ditambah.

| ealisasi Keuanga                                                                                                    | n                                |             |                 |               | ×                        |  |  |  |  |
|----------------------------------------------------------------------------------------------------|----------------------------------|-------------|-----------------|---------------|--------------------------|--|--|--|--|
| Sub Bidang       : Lingkungan Hidup         Menu Kegiatan       : Pengadaan Peralatan Laboratorium untuk Uji Kualitas Air         Rincian       : Pengadaan Peralatan Laboratorium untuk Uji Kualitas Air         Detail Rincian       : Pengadaan Peralatan Laboratorium Untuk Uji Kualitas Air         Volume       : 1         Satuan       : Paket         Pagu       : Rp. 792.958.000 |                                  |             |                 |               |                          |  |  |  |  |
| C Segarkan                                                                                                    | + Tambah                         |             |                 |               | Pencarian:               |  |  |  |  |
| No 🏦                                                                                                    | Tanggal                          | lt Nomor lt | Nilai (Rp.) 🛛 👫 | Deskripsi 🛛 🗍 | Aksi 🛛 🕸                 |  |  |  |  |
| 1                                                                                                    | Jumat, 26 Juli 2019              | 56          | 1.000.000,00    | coba          | 🕼 Ubah 💼 Hapus           |  |  |  |  |
| Total                                                                                                    |                                  |             | 1.000.000,00    |               |                          |  |  |  |  |
| Total data sebany                                                                                                    | ak 1, menampilkan range data dar | i (1 - 1)   |                 |               | Sebelumnya 1 Selanjutnya |  |  |  |  |
|                                                                                                    |                                  |             |                 |               | × Tutup                  |  |  |  |  |

Gambar 25 UbahRealisasi Keuangan

Data yang telah diinputkan tadi akan masuk ke sistem dan akan muncul tampilan seperti gambar diatas.

2. Edit Realisasi Keuangan

SATKER juga dapat mengedit data yang telah dimasukkan kesistem dengan cara :

- Klik "Ubah";
- Kemudian, akan muncul pop-up seperti gambar dibawah;
- Lalu, isikan perubahan data pada form yang tersedia;
- Dan klik "Simpan" menyimpan perubahan.

| Ubah realisasi |            | ×   |
|----------------|------------|-----|
| Tanggal        | 26-07-2019 |     |
| Nomor<br>SP2D  | 56         |     |
| Nilai (Rp.)    | 1.000.000  | D   |
| Deskripsi      | coba       | 11  |
|                | 🖺 Simpan   |     |
|                |            |     |
|                | × Tut      | tup |

Gambar 26 Ubah Realisasi Keuangan

#### 3. <u>Hapus</u>

SATKER juga dapat menghapus data yang telah dimasukkan ke sistem dengan cara:

- Klik tombol "Hapus"
- Dan, akan muncul pop-up seperti gambar dibawah
- Kemudian, klik "Ok".

| monevdak.menlhk.id says            |    |        |
|------------------------------------|----|--------|
| Apakah anda yakin ingin menghapus? |    |        |
|                                    | ОК | Cancel |

Gambar 27 Hapus Realisasi Keuangan

## 2.2.3 Realisasi Fisik

Pada tombol action "Realisasi Fisik", SATKER dapat menginputkan Realisasi Fisik dari suatu kegiatan pada Triwulan yang aktif, dan akan muncul tampilan dibawah ini.

| Fisik                                                                                |                                                                                                    |                                                                                                    |              | ×           |
|--------------------------------------------------------------------------------------|----------------------------------------------------------------------------------------------------|----------------------------------------------------------------------------------------------------|--------------|-------------|
|                                                                                      |                                                                                                    |                                                                                                    |              |             |
| Informasi Keg                                                                        | jiatan                                                                                                    |                                                                                                    |              |             |
| Sub Bidang<br>Menu Kegiatan<br>Rincian<br>Detail Rincian<br>Volume<br>Satuan<br>Pagu | : Lingkungan Hidup<br>: Pengadaan Peralata<br>: Pengadaan Peralata<br>: Pengadaan Peralata<br>: 1<br>: Paket<br>: Rp. 792.958.000 | ın Laboratorium untuk Uji Kualitas Air<br>ın Laboratorium untuk Uji Kualitas Air<br>ın Laboratorium Untuk Uji Kualitas Air |              |             |
| Triwulan 2 (April                                                                    | Mei luni )                                                                                                    |                                                                                                    |              |             |
| Progress Capaian                                                                     | inel, juni j                                                                                                    |                                                                                                    |              |             |
| Tri Triwulan II: 15%                                                                 |                                                                                                    |                                                                                                    |              |             |
|                                                                                      |                                                                                                    |                                                                                                    |              |             |
| Capaian Volume                                                                       |                                                                                                    |                                                                                                    |              |             |
| 0 + Paket                                                                            |                                                                                                    |                                                                                                    |              |             |
| Dokumen Pendukung :                                                                  |                                                                                                    |                                                                                                    |              |             |
| Dokumen                                                                              |                                                                                                    |                                                                                                    |              | Select file |
|                                                                                      |                                                                                                    |                                                                                                    |              |             |
| Deskripsi                                                                            |                                                                                                    |                                                                                                    |              | 6           |
|                                                                                      |                                                                                                    |                                                                                                    |              | + Slot      |
| 🖺 Simpan                                                                             |                                                                                                    |                                                                                                    |              |             |
|                                                                                      |                                                                                                    |                                                                                                    |              |             |
| Data Triwulan                                                                        |                                                                                                    |                                                                                                    |              |             |
| Triwular                                                                             | 1                                                                                                    | Dokumen Pendukung                                                                                                    | Capaian Volu | ıme         |
| Triwulan 1 🕝                                                                         | 12.00 %                                                                                                    |                                                                                                    | 0            |             |
| Triwulan 2                                                                           | 15.00 %                                                                                                    |                                                                                                    | 0            |             |
| Triwulan 3                                                                           | 15.00 %                                                                                                    |                                                                                                    |              |             |
| Triwulan 4                                                                           | 15.00 %                                                                                                    |                                                                                                    |              |             |
|                                                                                      |                                                                                                    |                                                                                                    |              |             |
|                                                                                      |                                                                                                    |                                                                                                    |              |             |
|                                                                                      |                                                                                                    |                                                                                                    |              | × Tutup     |

Gambar 28 Input Realisasi Fisik

Pada pop-up ini akan muncul, Triwulan yang aktif dan untuk mengisi Realisasi Fisik dari kegiatan yang dimaksud dapat dilakukan dengan cara :

- Pilih berapa persen % telah terlaksananya kegiatan tersebut pada Triwulan yang aktif;
- Silahkan ketikkan, pada capaian volume deskripsi dari terlaksananya kegiatan yang dimaksud;
- Dan, silahkan ketikkan deskripsi dari dokumen pendukung tersebut;

Untuk menambahkan slot dapat menekan tombol **+**sot pada rincian deskripsi kegiatan, sedangkan untuk menghapus slot yang ditambahkan dapat menekan

tombol Hapus Slot . Maka data akan otomatis muncul pada tabel dibawahnya, dan klik "Tutup" apabila telah selesai melakukan pengisian data.

• Lalu, klik "Simpan" untuk menyimpan.

Bagi SATKER yang belum malaporkan Triwulan 1, dan ingin melaporkan Triwulan 1,

dapat dengan mengklik tombol *c*, dan akan muncul pop-up seperti gambar dibawah ini, untuk mengisi Realisasi Fisik dari kegiatan yang dimaksud dapat dilakukan dengan cara :

- Pilih berapa persen % telah terlaksananya kegiatan tersebut pada Triwulan yang aktif;
- Silahkan ketikkan, pada capaian volume deskripsi dari terlaksananya kegiatan yang dimaksud;
- Dan, silahkan ketikkan deskripsi dari dokumen pendukung tersebut;
- Lalu, klik "Simpan" untuk menyimpan.

| ik                                                                                   |                                                                                                    |                                                                                                    |                |
|--------------------------------------------------------------------------------------|----------------------------------------------------------------------------------------------------|----------------------------------------------------------------------------------------------------|----------------|
| Perhatian: Gunakan fo                                                                | orm Triwulan 1 ini dengan bijal                                                                                                    | c.                                                                                                    |                |
|                                                                                      |                                                                                                    |                                                                                                    |                |
|                                                                                      |                                                                                                    |                                                                                                    |                |
| Informasi k                                                                          | Kegiatan                                                                                                    |                                                                                                    |                |
| Sub Bidang<br>Menu Kegiatan<br>Rincian<br>Detail Rincian<br>Volume<br>Satuan<br>Pagu | : Lingkungan Hidup<br>: Pengadaan Peralatan L<br>: Pengadaan Peralatan L<br>: Pengadaan Peralatan L<br>: 1<br>: Paket<br>: Rp. 792.958.000 | aboratorium untuk Uji Kualitas Air<br>aboratorium untuk Uji Kualitas Air<br>aboratorium Untuk Uji Kualitas Air |                |
| Triwulan 1 a                                                                         | lanuari, Februari, Maret )                                                                                                    |                                                                                                    |                |
| Progress Capaian                                                                     |                                                                                                    |                                                                                                    |                |
| Triwulan I: 12%                                                                      | 596                                                                                                    |                                                                                                    |                |
|                                                                                      |                                                                                                    |                                                                                                    |                |
| Capaian Volume                                                                       |                                                                                                    |                                                                                                    |                |
| 0 + Paket                                                                            |                                                                                                    |                                                                                                    |                |
| Dokumen Pendukun                                                                     | ۱ <i>σ</i> ·                                                                                                    |                                                                                                    |                |
| Dokumen                                                                              | '6 ·                                                                                                    |                                                                                                    | Select fil     |
|                                                                                      |                                                                                                    |                                                                                                    |                |
| Deskripsi                                                                            |                                                                                                    |                                                                                                    |                |
|                                                                                      |                                                                                                    |                                                                                                    |                |
|                                                                                      |                                                                                                    |                                                                                                    | + Slo          |
| 🛱 Simpan                                                                             |                                                                                                    |                                                                                                    |                |
|                                                                                      |                                                                                                    |                                                                                                    |                |
|                                                                                      |                                                                                                    |                                                                                                    |                |
| Data Triwulan                                                                        |                                                                                                    |                                                                                                    |                |
| Triv                                                                                 | vulan                                                                                                    | Dokumen Pendukung                                                                                              | Capaian Volume |
| Triwulan 1 🕝                                                                         | 12.00 %                                                                                                    |                                                                                                    | 0              |
| Triwulan 2                                                                           | 15.00 %                                                                                                    |                                                                                                    | 0              |
| Triwulan 3                                                                           | 15.00 %                                                                                                    |                                                                                                    |                |
| Triwulan 4                                                                           | 15.00 %                                                                                                    |                                                                                                    |                |
|                                                                                      |                                                                                                    |                                                                                                    |                |
|                                                                                      |                                                                                                    |                                                                                                    |                |
|                                                                                      |                                                                                                    |                                                                                                    |                |

Gambar 29 Pengisian Triwulan 1

Setelah SATKER selesai mengisikan Realisasi Fisik dan Realisasi Keuangan, silahkan klik "Laporkan Triwulan 1 atau Laporkan Triwulan 2", seperti pada gambar berikut ini, dan apabila kegiatan belum dilaporkan akan berwarna merah.

| **    | lub<br>Bidang       | Menu Register                                             | awdan                                                      | Matada<br>Pergadaan | Detail Rinclan                                               | Valuere | Satura | -              | Real<br>Key<br>(Rp.) | 1 1 1 Z |          |
|-------|---------------------|-----------------------------------------------------------|------------------------------------------------------------|---------------------|--------------------------------------------------------------|---------|--------|----------------|----------------------|---------|----------|
|       | Lingkungen<br>Hidup | Pengadaan Peralatan Laboratorium<br>untuk UJ Kualitas Air | Pengadaan Penalatan Laboratorium<br>umbuk Uji Kualitas Air | Lating              | Pengatiaan Penalatan Laboratorium<br>Gintuk Oji Kualitas Air | 1       | Palet  | 792,958,000.00 | 0.00                 | - 9     | 15.00    |
|       |                     |                                                           |                                                            |                     | ≪ Laportan Trisslan I<br>≪ Laportan Trisslan I               |         |        |                |                      |         |          |
| Tet   | 85 - C              |                                                           |                                                            |                     |                                                              |         |        | 792,958,000,00 | 0.00                 |         |          |
| Total | data sebanyak       | 1, menamplikan range data dari (1 - 1)                    |                                                            |                     |                                                              |         |        | Sebeluny       | 1 60                 | Seiar   | giát ý á |
| 100   | ina manah uni       | uk data pang belum II) lagunkan                           |                                                            |                     |                                                              |         |        |                |                      |         |          |

Gambar 30 Laporkan Kegiatan pada Triwulan 1 dan Triwulan 2

## 2.4 Pengaturan Akun

SATKER juga diharuskan untuk mengisikan data-data profil akun, pada menu Pengaturan akun, dan dilakukan dengan cara :

• Klik "Profil", seperti gambar dibawah ini;

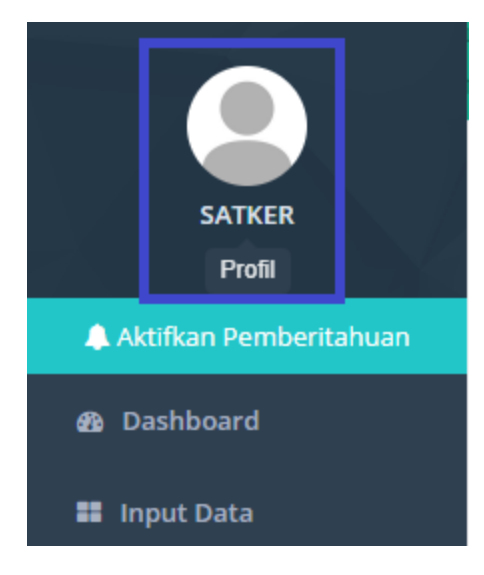

Gambar 31 Ubah Profil Akun

• Lalu, akan muncul tampilan seperti gambar berikut ini, dan silahkan SATKER mengisikan data-data sesuai form;

| Username        | Satker                                         |
|-----------------|------------------------------------------------|
| Nama Operator   |                                                |
| Email           | Contoh: xxx@email.com                          |
| Nomor HP (WA)   | Contoh: 082200000000                           |
| Nama Satker     |                                                |
| Alamat          |                                                |
| Akses           | Satker                                         |
| Wilayah         | Satker                                         |
| Foto Profil     |                                                |
|                 | C Ganti Foto                                   |
|                 | Kosongkan Jika tidak ingin mengganti password. |
| Password        |                                                |
| Ulangi Password |                                                |
|                 | 🖺 Simpan                                       |

Gambar 32 Pengaturan Akun

• Kemudian, klik "Simpan".

# 2.5 Peringkat Satker

Pada pojok kanan atas menu "Dashboard", akan muncul peringkat paling rajin lapor dan SATKER yang aktif ada pada tingaka ke berapa.

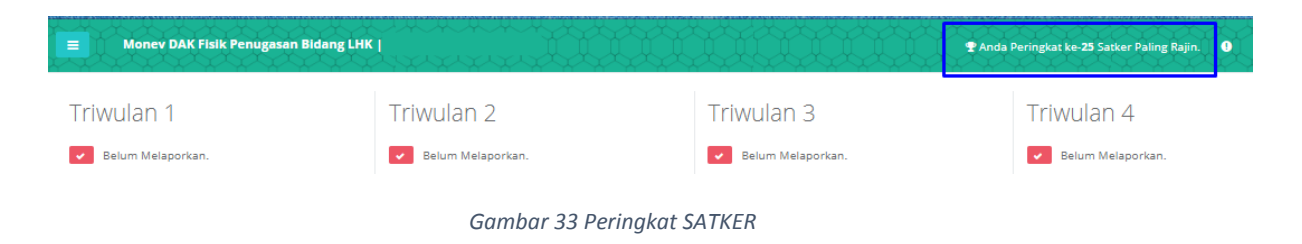

# 2.6 Pelaporan Masalah

Apabila dalam penggunaan aplikasi, SATKER menemukan kendala ataupun sebuah masalah pada aplikasi, maka SATKER dapat mengklik tombol opada sisi kanan atas tampilan menu Dashboard, seperti pada gambar dibawah ini.

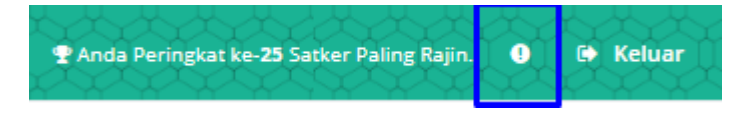

Gambar 34 Laporkan Masalah

Lalu, akan muncul tampilan seperti gambar dibawah lalu klik "Buat Laporan", untuk melaporkan masalah yang dihadapi SATKER dalam penggunaan aplikasi.

| cer Paling Rajin. 🚺 🗭 Keluar                                           |
|------------------------------------------------------------------------|
| Laporkan Masalah Beri tahu kami ilka terjadi masalah.     Buat Laporan |
| Tidak ada laporan masalah                                              |
|                                                                        |
|                                                                        |
|                                                                        |
|                                                                        |
|                                                                        |
|                                                                        |
|                                                                        |
|                                                                        |

Gambar 35 Buat Laporan Masalah

# 2.7 Logout

Apalabila SATKER ingin keluar dari aplikasi, maka dapat mengklik tombol "Keluar", pada sisi kanan atas aplikasi.

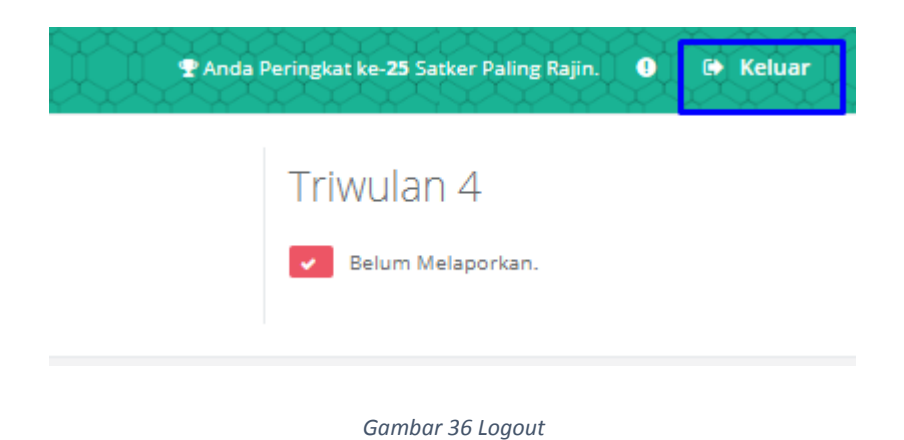

Manual Book SATKER – MONEV eDAK Kementerian Lingkungan Hidup dan Kehutanan